## Aktywacja hasła CUS

- Otwórz serwis: <u>https://usosweb.uw.edu.pl/</u> i w prawym górnym rogu wybierz: | zaloguj się
- > Wybierz w oknie Centralnego Serwera Uwierzytelniania UW odnośnik: "zapomniane hasło":

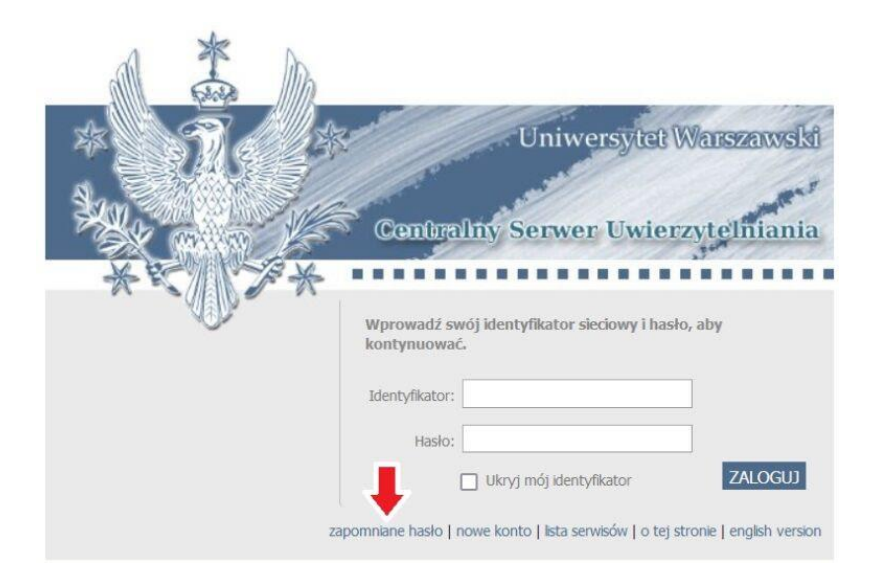

> Wskaż jedną z dwóch metod odzyskiwania zapomnianego hasła:

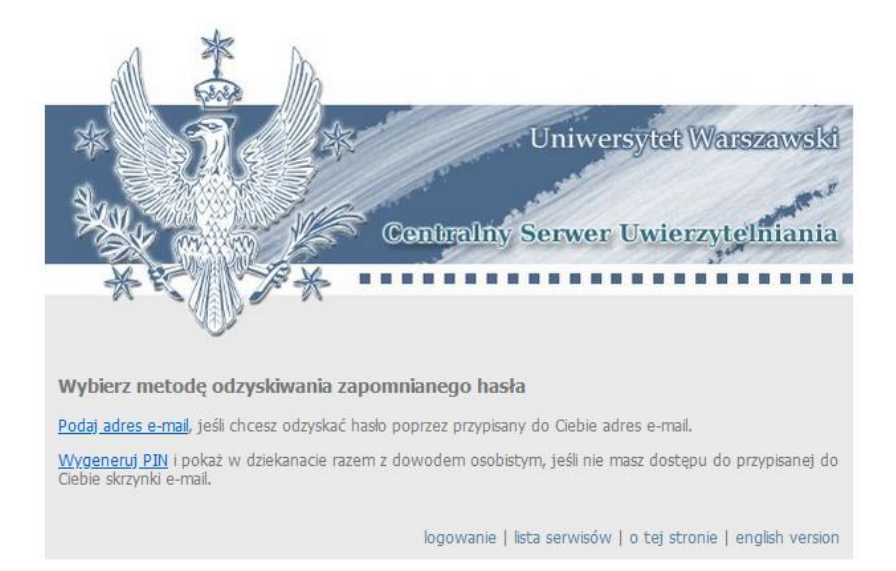

- 1. <u>Podaj adres e-mail</u>, umożliwia odzyskiwanie hasła poprzez przypisany do studenta adres e-mail,
- 2. <u>Wygeneruj PIN</u> i udaj się z nim do dziekanatu (jeśli student nie ma dostępu do przypisanej do siebie skrzynki e-mail).

W pierwszy przypadku, aktywowanie nowego hasło odbywa się bez udziału dziekanatu.